2023年3月30日

Google ドライブ上のファイルのオーナー権限を譲渡する方法

ICT 推進センター

本書では、NMS アカウントにて、自身のドライブ上のデータの権限(オーナー)を別の 人に譲渡する方法を記載しています。

参考:ファイルのオーナーを他のユーザにする

https://support.google.com/drive/answer/2494892?hl=ja&co=GENIE.Platform%3DDeskt op

職場や学校で Google アカウントを使用している場合:

- ファイルやフォルダのオーナー権限は、組織内のユーザにのみ譲渡できます。
- 譲渡の際に新しいオーナーによる承諾は必要ありません。
- オーナーは共有設定を変更することができます。

なお、ファイルのオーナー権限を譲渡すると、そのファイルはあなたのマイドライブに表示されなくなります。また、ファイルの保存容量は、新しいオーナーの保存容量にカウン トされるようになります。

内容

| オーナー権限を譲渡する | 2 |
|-------------|---|
| 問合せ先        | 4 |

オーナー権限を譲渡する

1. PC のブラウザから、NMS アカウントにてドライブを開きます。

https://drive.google.com/

| 🛆 ドライブ       | Q ドライブで検索                      |                   | 幸                   |     | 0 8   |          | Google 🔊 |
|--------------|--------------------------------|-------------------|---------------------|-----|-------|----------|----------|
| + 新規         | マイドライブ・                        |                   |                     |     | Ŧ     | M        | Δ        |
| ❷ 候補         | 候補リスト                          |                   |                     |     | アカウント | Gmail    | ドライブ     |
| ・ 〇マイドライブ    | . image.png                    | ■ 【重要】Google社提供サー | ict-testuser2       |     |       |          |          |
| 路 共有アイテム     | Tax-of a restant and taxet and |                   |                     |     | ドキュメー | スプレッー    | スライド     |
| ③ 最近使用したアイテム |                                |                   |                     |     |       |          |          |
| ☆ スター付き      |                                |                   |                     |     | 51    |          |          |
| 回 ゴミ箱        |                                |                   |                     |     | カレンダー | チャット     | Meet     |
| △ 保存容量       |                                |                   |                     |     | _     |          |          |
|              | 名前 个                           | オーナー              | 最終更新 ▼              | ファ・ |       | 00       |          |
|              | 20230330                       | 自分                | 15:46 自分            | =   | フォーム  | Currents | サイト      |
|              | ict-testuser2@nms.ac.ip        | 自分                | 2022/05/11 ICT推進センタ |     | •     |          |          |

- 2. 自分がオーナーのファイルを検索します。 検索バーに「owner:me」と入力し検索します。
- 3. 全ファイルが表示されます。

※重要:

フォルダのオーナー権限譲渡が行われた場合フォルダ自体は移行されますが、フォル ダ内のファイルについてはオーナー権限が移行されません。つきましては、フォルダの 権限を譲渡するのではなく、個別にファイルの権限を譲渡してください。

対象資料を選択します。

Windowsの場合は、キーボードの「Ctrl」を押しながらマウスで選択する、 あるいは全てを選択する場合は「Control + A」を押して全てを選択します。

| ドライブ                | C owner:me                                                                                             | × 荘                             | 0 🕸 🏢                                      | Google |
|---------------------|----------------------------------------------------------------------------------------------------|---------------------------------|--------------------------------------------|--------|
| 新規                  | 検索結果                                                                                                   |                                 | 8                                          | ∎ ①    |
| 候補                  | <ul> <li>場所・</li> <li>ファイル形式・</li> <li>✓ テスト2ICT × </li> <li>● </li> <li>● </li> <li>トライブ全体</li> </ul> | 更新 • ToDo • ToDo •<br>オーナー 最終更新 | <ul><li>すべてクリア</li><li>ファイルサイ 場所</li></ul> |        |
| 共有アイテム              | 20230330                                                                                               | 自分 15:46                        | - 通 マイドライブ                                 | I      |
| 最近使用したアイテム<br>スター付き | <ul> <li>マイドライブ</li> <li>単有アイテム</li> </ul>                                                             | 自分 2023/03/                     | 22 19 KB 🛽 マイドライブ                          | I      |
| ゴミ箱                 | ☆ スター付き     (6)                                                                                        | 自分 2022/12/1                    | 15 317 KB 🖿 20230330                       | i      |
| 保存容量                | □ □ 三輪 (6                                                                                              | 自分 2022/12/1                    | 14 317 KB 🖿 20230330                       | 1      |
| B / 20 MB 使用中       | M Thunderbirdで受信した                                                                                     | 自分 2022/11/1                    | 0 413 KB 20230330                          | ł      |
|                     | ict-testuser2@nms.ac.jp                                                                                | 自分 2022/05/                     | 11 – 🛯 マイドライブ                              | :      |

4. 右クリックから共有を選択します。

| 🛆 ドライブ                                            | <b>Q</b> ドライブで検索                                                                           |                | 141           | ? 🕸    | III Google |
|---------------------------------------------------|--------------------------------------------------------------------------------------------|----------------|---------------|--------|------------|
| 十 新規                                              | ☑ 4 個選択中 & さ ⊡ 回 :                                                                         |                |               |        | ⊞ 0        |
| Q 4828                                            | 名前 ↑                                                                                       | オーナー           | 最終更新 ▼        | ファイルサイ |            |
| ·   マイドライブ                                        | ct-testuser2                                                                               | 自分             | 2022/05/11 自分 | 3 KB   |            |
| 23、共有アイテム                                         | ✓ ICTサービス確認画面(仮)_利用しない (1).mp4                                                             | 自分             | 2022/12/14 自分 | 317 KB |            |
| <ul> <li>③ 最近使用したアイテム</li> <li>☆ スター付き</li> </ul> | <ul> <li>ICTサービス確:</li> <li>プレビュー</li> </ul>                                               |                | 2022/12/15 自分 | 317 KB |            |
| <ul><li>ゴミ箱</li></ul>                             | <ul> <li>アプリで開く</li> <li>Thunderbirdで</li> </ul>                                           | >              | 2022/11/10 自分 | 413 KB |            |
| ▲ 保存容量 1.2 MB / 20 MB 使用中                         | <ul> <li>会・共有</li> <li>キ ワーク・4年のファイル</li> <li>会 ドライブへのショートオ</li> <li>・ 指定の場所へ移動</li> </ul> | 拱有 →<br>カットを追加 |               |        |            |

5. 譲渡する相手の NMS メールアドレスを入力、権限は「編集者」を選択し、「送信」ボ タンを押します。

| ☑ 4 個選択中 &+ .     | ← 4個のファイルを共有              | 0\$                  |        |
|-------------------|---------------------------|----------------------|--------|
| 名前 个              |                           | 編集者 👻                | ファイルサイ |
| ict-testuser2     |                           |                      | 3 КВ   |
| ☑ ICTサービス確認画面     | メッセージ<br>ファイルの編集権限を付与します。 |                      | 317 KB |
| ✓ ICTサービス確認画面     |                           | ð                    | 317 KB |
| ☑ Thunderbirdで受信し |                           |                      | 413 KB |
|                   |                           | ∓r> <mark>ル 🐹</mark> |        |

6. 次に、選択したファイル上で、右クリックから「共有」を選択します。

| 🔼 ドライブ                                            | Q、 ドライブで検索                                                                                                 |                 | H.            | 0 🕸 🎞  | Google | 7 |
|---------------------------------------------------|----------------------------------------------------------------------------------------------------|-----------------|---------------|--------|--------|---|
| + 新規                                              | V 4 個選択中 24 🕹 🖻 🗎                                                                                          |                 |               |        | ⊞ ()   | I |
|                                                   | 名前 个                                                                                                    | オーナー            | 最終更新 ▼        | ファイルサイ |        | 1 |
| •                                                 | ✓ ict-testuser2                                                                                            | 自分              | 2022/05/11 自分 | 3 KB   |        |   |
| 器、共有アイテム                                          | ✓ ICTサービス確認画面(仮)_利用しない(1).mp4                                                                              | 自分              | 2022/12/14 自分 | 317 KB |        |   |
| <ul> <li>○ 最近使用したアイテム</li> <li>☆ スター付き</li> </ul> | <ul> <li>ICTサービス確      の     ブレビュー</li> </ul>                                                              |                 | 2022/12/15 自分 | 317 KB |        |   |
| 回 ゴミ箱                                             | Thunderbingで                                                                                               | >               | 2022/11/10 自分 | 413 KB |        |   |
| ▲ 保存容量<br>12 MB / 20 MB 使用中                       | <ul> <li>2* 共有</li> <li>□ 4 和のファイル</li> <li>② ドライブへのショート</li> <li>① 指定の場所へ移動</li> <li>☆ スターを付ける</li> </ul> | 2共存 →<br>カットを追加 |               |        |        |   |

7. 権限譲渡先の NMS メールアドレスの「編集者▼」をクリックし、「オーナー権限の譲 渡」を選択し「完了」ボタンを押します。

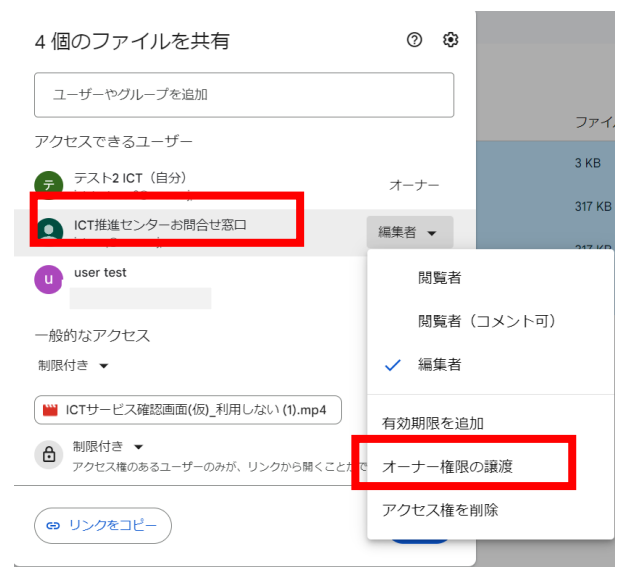

8. 「このユーザをオーナーにしますか?」との確認がありますので「はい」ボタンを押し ます。

| 4個のファイ                                                             | ルを共有                                                                                                    | 0       | ۲ |
|--------------------------------------------------------------------|----------------------------------------------------------------------------------------------------|---------|---|
| ユーザーやグルー                                                           | 一プを追加                                                                                                    |         |   |
| アクイ<br>このユー<br>う<br>新しいオ<br>セス権が有<br>ります。<br>一般<br>版<br>にアクセ<br>接知 | - ザーをオーナーにしますか?<br>ーナーに通知が届き、あなたのアク<br>開除される可能性があります。あな<br>設定を変更できなくなる可能性もあ<br>ー部のユーザーがごれらのアイテム<br>次できなくなります(アイテムが直<br>れているユーザーを除く)。 |         |   |
| <ul> <li>部限付き ・</li> <li>アクセス権のあ</li> <li>co リンクをコピー</li> </ul>    | るユーザーのみが、ジンクから開くことができま<br>                                                                                                    | す<br>完了 |   |

9. 譲渡相手に通知メールが届きますので、メールを開きます。

| 4個のアイテムのオーナーになりました p 寒雪トレイメ                    |                                                                                                    |                 |  | Ð | Ľ |
|------------------------------------------------|----------------------------------------------------------------------------------------------------|-----------------|--|---|---|
| <b>テスト2 ICT さん(Goo</b> g<br>To 自分 <del>▼</del> | jle ドライブ 経由) ⊲d 16-25                                                                                      |                 |  | Ļ | : |
|                                                | ICT さんが 4 個のアイテムのオーナーを<br>なたに変更しました<br>の<br>テスト2ICT (let-testuser2@nms.ac.jp) さんが次のアイテムのオーナーを<br>たに変更しました: | あ<br>5 <b>2</b> |  |   |   |

問合せ先

学校法人日本医科大学 ICT 推進センター e-mail:ict-req@nms.ac.jp 電話:03-5814-6932 以上